# **Informes Regulatorios**

Sigue estos pasos para crear y ver informes regulatorios en la aplicación.

#### Paso 1: Navegar a la Página de Informes Regulatorios

Visita la página de Informes Regulatorios para comenzar a gestionar informes.

### Paso 2: Generar un Nuevo Informe

Haz clic en el botón **Generar Informe** para iniciar la creación del informe, y luego haz clic en**Crear Informe** para comenzar el proceso.

| A Admin<br>admin@galoy.io                            | Informes Regulatorios                                                                                                    |                             |
|------------------------------------------------------|----------------------------------------------------------------------------------------------------|-----------------------------|
| Panel Principal Acciones Préctamos                   | Gestión de Informes<br>Generar y gestionar informes regulatorios, seguir su estado y descargar documentos generados.<br>No se encontraron informes | Generar Informe             |
| Facilidades de Crédito                               |                                                                                                    |                             |
| Desembolsos                                          |                                                                                                    |                             |
| 🛱 Plantillas de Términos                             |                                                                                                    |                             |
| Clientes<br>왔 Clientes                               |                                                                                                    |                             |
| Transacciones                                        |                                                                                                    |                             |
| Depósitos                                            |                                                                                                    |                             |
| Retiros                                              |                                                                                                    |                             |
| Administración<br>Registros de Auditoría<br>Usuarios |                                                                                                    |                             |
| Lana Bank<br>v0.0.1-dev                              |                                                                                                    | Paleta de Comandos Ctrl + K |
|                                                      |                                                                                                    |                             |

Botón Generar Informe

## Paso 3: Verificar el Éxito de Creación del Informe

Después de hacer clic en Crear Informe, aparecerá un mensaje de éxito "Creación de informe iniciada".

| A Admin<br>admin@galoy.io                                       | Informes Regulatorios                               |                                                                    |  |  |
|-----------------------------------------------------------------|-----------------------------------------------------|--------------------------------------------------------------------|--|--|
| Panel Principal                                                 | Gestión de Informes<br>Generar y gestionar informes | s regulatorios, seguir su estado y descargar documentos generados. |  |  |
| ▲ Acciones                                                      | Seleccionar<br>Informe:                             | 17 de febrero de 2037, 13:46 ~                                     |  |  |
| Prestamos  Facilidades de Crédito                               | ID del<br>Informe:                                  | 33420d75-497f-46c6-b3e9-5fd3bcacccd3                               |  |  |
| <ul> <li>Desembolsos</li> <li>Plantillas de Términos</li> </ul> | Estado:                                             | In ejecución (última activación el 17 de febrero de 2037, 13:46)   |  |  |
| Clientes                                                        | Descargas:                                          | Generar Enlaces                                                    |  |  |
| Transacciones                                                   |                                                     |                                                                    |  |  |
| Depósitos                                                       |                                                     |                                                                    |  |  |
| Retiros                                                         |                                                     |                                                                    |  |  |
| Registros de Auditoría                                          |                                                     |                                                                    |  |  |
| Usuarios     Lana Bank v0.0.1-dev                               |                                                     | Creación de informe iniciada                                       |  |  |
| Éxito de Creación del Informe                                   |                                                     |                                                                    |  |  |

### Paso 4: Ver Detalles del Informe

Una vez que se crea el informe, verifica los siguientes detalles:

- Confirma que se muestra el Estado del Informe.
- Asegúrate de que estén disponibles las **Opciones de Descarga** para el informe. Puedes hacer clic en el botón**Generar Enlaces** para descargar el informe cuando el estado del informe sea "Operativo".

| A Admin<br>admin@galoy.io                   | Informes Regulatorios                            |                                                                      |                             |  |  |
|---------------------------------------------|--------------------------------------------------|----------------------------------------------------------------------|-----------------------------|--|--|
| Panel Principal                             | Gestión de Informes<br>Generar y gestionar infor | mes regulatorios, seguir su estado y descargar documentos generados. | Generar Informe             |  |  |
| ▲ Acciones                                  | Seleccionar<br>Informe:                          | 17 de febrero de 2037, 13:46 ~                                       |                             |  |  |
| Préstamos  Facilidades de Crédito           | ID del                                           | 33420d75-497f-46c6-b3e9-5fd3bcacccd3                                 |                             |  |  |
| Desembolsos                                 | Informe:                                         |                                                                      |                             |  |  |
|                                             | Descargas:                                       | En ejecución (ulturna activación el 17 de lebrero de 2037, 13-46)    |                             |  |  |
| R Clientes                                  |                                                  |                                                                      |                             |  |  |
| Transacciones                               |                                                  |                                                                      |                             |  |  |
| <ul><li>Depósitos</li><li>Retiros</li></ul> |                                                  |                                                                      |                             |  |  |
| Administración                              |                                                  |                                                                      |                             |  |  |
| Registros de Auditoría                      |                                                  |                                                                      |                             |  |  |
| Usuarios     Lana Bank                      |                                                  |                                                                      |                             |  |  |
| v0.0.1-dev                                  |                                                  |                                                                      | Paleta de Comandos Ctrl + K |  |  |
| Detalles del Informe                        |                                                  |                                                                      |                             |  |  |

Siguiendo estos pasos, puedes crear y gestionar informes regulatorios en la aplicación con éxito.